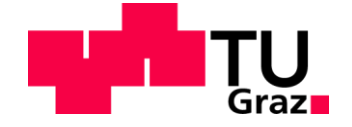

# BERICHT

#### E-BOOK MACHBARKEITSSTUDIE - ERSTELLUNG EINER DEMO-VERSION IN DEN FORMATEN EPUB 3.0 UND IBOOKS FÜR DIGI.KOMP

Christian Gailer, Martin Ebner und Walther Nagler

Abt. Vernetztes Lernen des ZID der TU Graz http://elearning.tugraz.at

Graz am 15. November 2013

bm:uk

unterstützt vom Bundesministerium für Unterricht, Kunst und Kultur

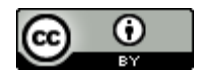

Dieses Werk steht unter einer Creative Commons Namensnennung 3.0 Unported Lizenz.

#### Kurzfassung

Diese Forschungsarbeit umfasst die Kategorisierung von Übungsbeispielen aus der Sammlung von www.digikomp.at (mit Stand 17.10.2013) sowie die Umsetzung von ausgewählten Beispielen in den E-Book-Formaten EPUB 3.0 und iBooks. Ein anschließender Gerätetest gibt Aufschluss über die derzeitige Unterstützung beider Formate auf verschiedenen Endgeräten. Eine Aufwandsabschätzung liefert Anhaltspunkte über den zeitlichen Rahmen dieses Projekts.

## Inhalt

| Einleitung                          | 4  |
|-------------------------------------|----|
| Kategorisierung                     | 5  |
| Praktische Umsetzung                | 6  |
| EPUB 3.0                            | 6  |
| iBooks                              | 6  |
| Ausgewählte Übungsbeispiele         | 7  |
| Diskussion/Präsentation             | 7  |
| Basteln                             | 8  |
| Recherche                           | 8  |
| Interaktives Web-Widget             | 9  |
| Lückentext                          | 9  |
| Quiz                                | 10 |
| Kreuzworträtsel                     | 10 |
| Multiple-Choice                     | 11 |
| Drop-Down Listen                    | 11 |
| Memory                              | 12 |
| Paare zuordnen                      | 12 |
| Gruppenzuordnung                    | 13 |
| Reihenfolge verändern               | 13 |
| Bilder-Baukasten                    | 14 |
| Gerätetest                          | 15 |
| Umsetzungsaufwand                   | 17 |
| Zusammenfassung                     | 18 |
| Literaturverzeichnis                | 19 |
| Abbildungs- und Tabellenverzeichnis | 20 |

### Einleitung

E-Books sind schon mehrere Jahre im Gespräch (Hillesund, 2001) (Garrod, 2003). Durch die immer mehr flächendeckend vorhandenen Endgeräte, allen voran Tablet-Computer (z.B. iPad) oder E-Reader (z.B. Kindle), liegt es nahe darüber nachzudenken ob nicht (Lehr-)Bücher generell nur mehr elektronisch ausgeliefert werden sollten (Ebner & Schön, 2012). Dies ist aber ein sehr komplexer Vorgang, denn es gilt nicht nur die Produktionsprozesse und ganze Ökosysteme umzustellen, nein vor allem geht es auch darum, dass das digitale Buch genauso akzeptiert wird wie das gedruckte. Dieser Wandel der Kultur verläuft stetig, aber keinesfalls rasant.

Selbstverständlich ist auch der technische Fortschritt zumeist kein explosiver, denn Neuerungen werden zwar eingeführt, aber standardisierte Formate die von allen Herstellern akzeptiert und auch verwendet werden bilden sich nur langsam heran, gilt es doch einen Kompromiss zu schließen (Nagler et al, 2007).

So erleben wir zu dieser Zeit den Umstieg auf HTML 5 und damit verbunden die Verwendung des offenen E-Book-Standards von EPUB 2.0 auf EPUB 3.0 (Wenk, 2013). Das führt zu einem technischen Fortschritt, denn die Möglichkeiten nehmen stark zu und bringen eigentlich alles mit um das umzusetzen, was seit Jahren als die Vorteile von E-Books dargestellt werden – die volle Integration von multimedialen Daten und die Erhöhung der Interaktion mit den Leserinnen und Lesern (Rößling et al, 2013). Auf den Punkt gebracht geht es um die Frage, welchen Mehrwert hat ein E-Book gegenüber einem gedruckten (Lehr-)Buch?

Die Aufgabe dieser kleinen Forschungsarbeit ist eine Machbarkeitsstudie zu erstellen und zu beantworten, inwieweit es möglich ist interaktive und multimediale Inhalte innerhalb eines E-Books für Schulen umzusetzen (König, 2013). Hierzu hat man sich an der Initiative digikomp.at orientiert und an den dort vorhanden Beispielen, die heute als innovativer Einsatz im Unterrichtsgeschehen an Grund- und Sekundarschule gelten. Diese Arbeit soll zeigen, wie ein zukünftiges modernes E-Book an Schulen aussehen könnte, wie viel Erstellungsaufwand nötig ist und ob es Einschränkungen hinsichtlich der Endgeräte gibt. Dazu wurde frei zugängliche Beispiele nach verschiedenen Übungstypen kategorisiert und jede Übung prototypisch umgesetzt.

### Kategorisierung

Als Ausgangspunkt dieser Forschungsarbeit diente die Übungssammlung der Webseite <u>www.digikomp.at</u> (mit Stand 17.10.2013). Zu Beginn erfolgte eine Sichtung aller vorhandenen Beispiele. Zu diesem Zeitpunkt waren 124 Übungsbeispiele vorhanden. Anschließend wurden die Beispiele bestimmten Kategorien zugewiesen und gruppiert. Eine Kategorienübersicht ist in Abbildung 1 zu sehen.

Grundsätzlich lassen sich die Beispiele in die zwei Hauptkategorien unterteilen: In Aufgaben ohne und Aufgaben mit Rechnerunterstützung.

In der ersten Kategorie handelt es sich um Beispiele mit Hauptaugenmerk auf Diskussionen und Austausch innerhalb der Klassengemeinschaft, die Fähigkeit eigene Ideen zu präsentieren sowie Bastelarbeiten. Diese Übungen können in ausgedruckter Form ohne Rechnerunterstützung durchgeführt werden.

Die zweite Kategorie beinhaltet Übungen, zu dessen Ausführung ein Computer oder ein Tablet-Computer benötigt wird. Interaktive Übungen in den Bereichen Schreiben, Auswählen, Verschieben und Gestalten sind Teil dieser Kategorie. Des Weiteren sind Übungen, die das Bedienen von Windows Anwendungen sowie die Durchführung eigenständiger Internetrecherchen umfassen, dieser Kategorie zugeordnet.

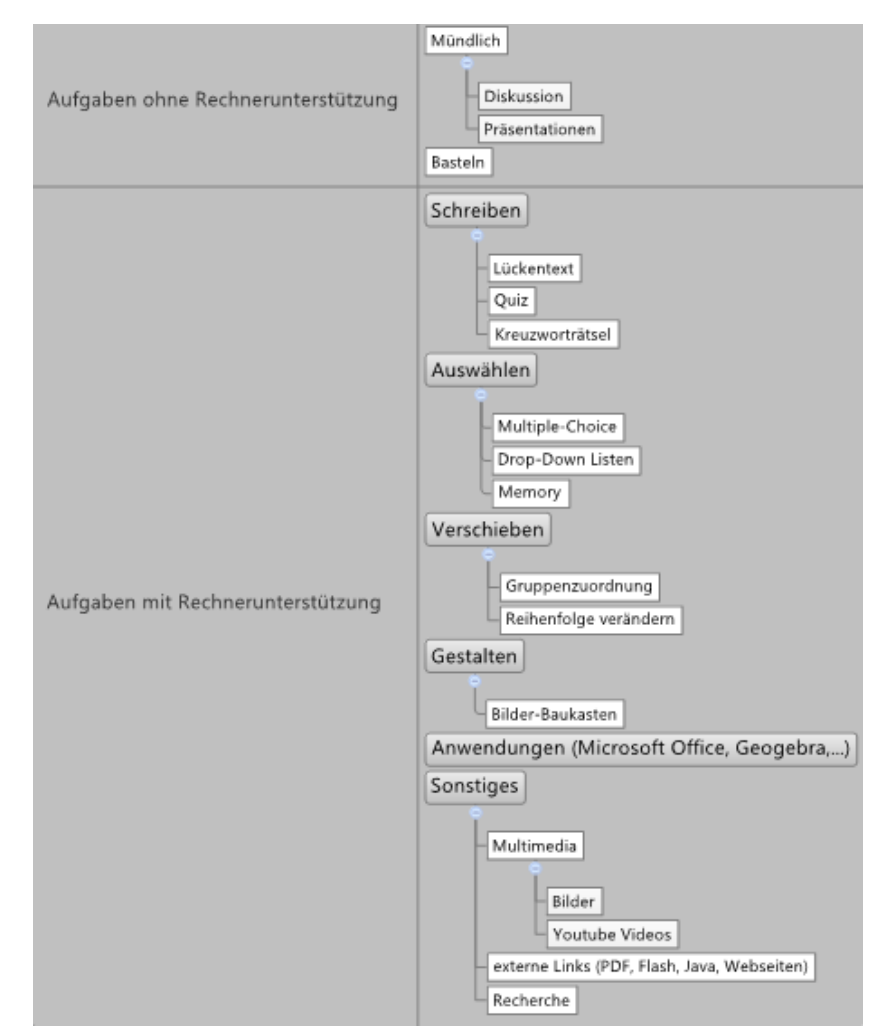

Abbildung 1: Kategorienübersicht

### Praktische Umsetzung

Im nächsten Schritt wurde für jede Kategorie ein repräsentatives Übungsbeispiel aus der Sammlung von www.digikomp.at definiert. Diese Übungsbeispiele wurden in zwei E-Books in den Formaten EPUB 3.0 und iBooks umgesetzt. Jedes Kapitel innerhalb der E-Books steht für eine Kategorie.

Um die Integration der E-Books in bestehende Plattformen zu gewährleisten, wurde eine Konfigurationsdatei nach dem Learning Tools Interoperability (LTI) Standard erstellt. Der Link zu dieser Konfigurationsdatei steht auf der Landing Page<sup>1</sup> des Projektes zur Verfügung.

#### EPUB 3.0

EPUB 3.0 ist ein offener Standard vom International Digital Publishing Forum (IDPF). Er basiert im Wesentlichen auf aktuellen Webtechnologien wie HTML5, CSS3 und JavaScript sowie zahlreichen freien Standards wie XML und ZIP.

Da es sich bei EPUB 3 um einen offenen Standard handelt, stehen dafür zahlreiche Lesesysteme zur Verfügung. Es folgt eine Empfehlung für die zwei gängigsten Tablet-Plattformen Android und iOS. Die Empfehlungen beziehen sich auf die jeweils aktuelle Version der Lesesysteme zum Zeitpunkt der Tests (7.11.2013). An dieser Stelle sei angemerkt, dass all diese Lesesysteme in ihrer Entwicklung zur EPUB-3-Unterstützung noch nicht vollständig abgeschlossen sind.

- Im Desktop-Bereich empfiehlt sich das Plugin **Readium<sup>2</sup>** für den Browser Chrome. Die Entwicklung wird von zahlreichen namhaften Konzernen sowie dem IDPF vorangetrieben.
- Auf Tablets, mit Android in der Version 4 oder neuer, liefert die App **Himawari-Reader<sup>3</sup>** gute Ergebnisse.
- Am iPad bietet die **iBooks**<sup>4</sup> App von Apple umfangreiche EPUB-3-Unterstützung. Die App erfordert iOS 5 oder neuer.

#### iBooks

iBooks ist ein proprietäres Dateiformat, das von Apple entwickelt wird. Zur Erstellung von E-Books im iBooks-Format wird von Apple das kostenlose Autorenwerkzeug iBooks Author<sup>5</sup> bereitgestellt. Damit ist es möglich, multimediale E-Books ohne Programmierkenntnisse zu erzeugen.

Für den Fall, dass höhere Interaktivität benötigt wird, können extern programmierte Komponenten mittels sogenannter Widgets eingebunden werden. Ein Widget besteht aus einem Ordnersystem mit streng definierter Struktur, in dem alle benötigten Daten und Skripte enthalten sind. Somit können eigene Komponenten oder Komponenten von Drittherstellern in das E-Book eingefügt werden. Die interaktiven Übungen dieser Arbeit wurden mit solchen Widgets realisiert.

Obwohl EPUB 3.0 und iBooks über dieselben grundlegenden Technologien verfügen, ist ein Export von iBooks Author in das EPUB-Format nicht möglich.

<sup>&</sup>lt;sup>1</sup> <u>https://ebook.tugraz.at/digikomp/index.html</u>

 $<sup>^{2}</sup> https://chrome.google.com/webstore/detail/empty-title/fepbnnnkkadjhjahcafoaglimekefifl?utm\_source=chromentp-icon$ 

<sup>&</sup>lt;sup>3</sup> <u>https://play.google.com/store/apps/details?id=jp.green\_fld.himawari</u>

<sup>&</sup>lt;sup>4</sup> <u>https://itunes.apple.com/at/app/ibooks/id364709193?mt=8</u>

<sup>&</sup>lt;sup>5</sup> <u>https://itunes.apple.com/at/app/ibooks-author/id490152466</u>

### Ausgewählte Übungsbeispiele

Nachfolgend sind die implementierten Übungsbeispiele aufgelistet. Screenshots aus der Chrome App Readium verdeutlichen den Aufbau der Beispiele. Die Übungen wurden aus der Sammlung von www.digikomp.at entnommen und stehen unter der Creative Commons Namensnennung 3.0 Unported Lizenz.

Die ausgewählten Beispiele umfassen 2 Übungen die auch in ausgedruckter Form durchgeführt werden können, sowie 12 interaktive Übungen, welche einen Rechner oder einen Tablet-Computer voraussetzen. Letztere eignen sich besonders für den Einsatz in E-Books.

Die Übungen sind in bis zu 5 Bereiche gegliedert:

- Vorbereitung
- Aufgabe
- Tipps
- Zusatzaufgaben
- Informationen für Lehrende

#### Diskussion/Präsentation<sup>6</sup>

Ziel dieses Beispiels ist die Thematisierung von Vernetzung und Internet. Diese Übung kann in ausgedruckter Form durchgeführt werden.

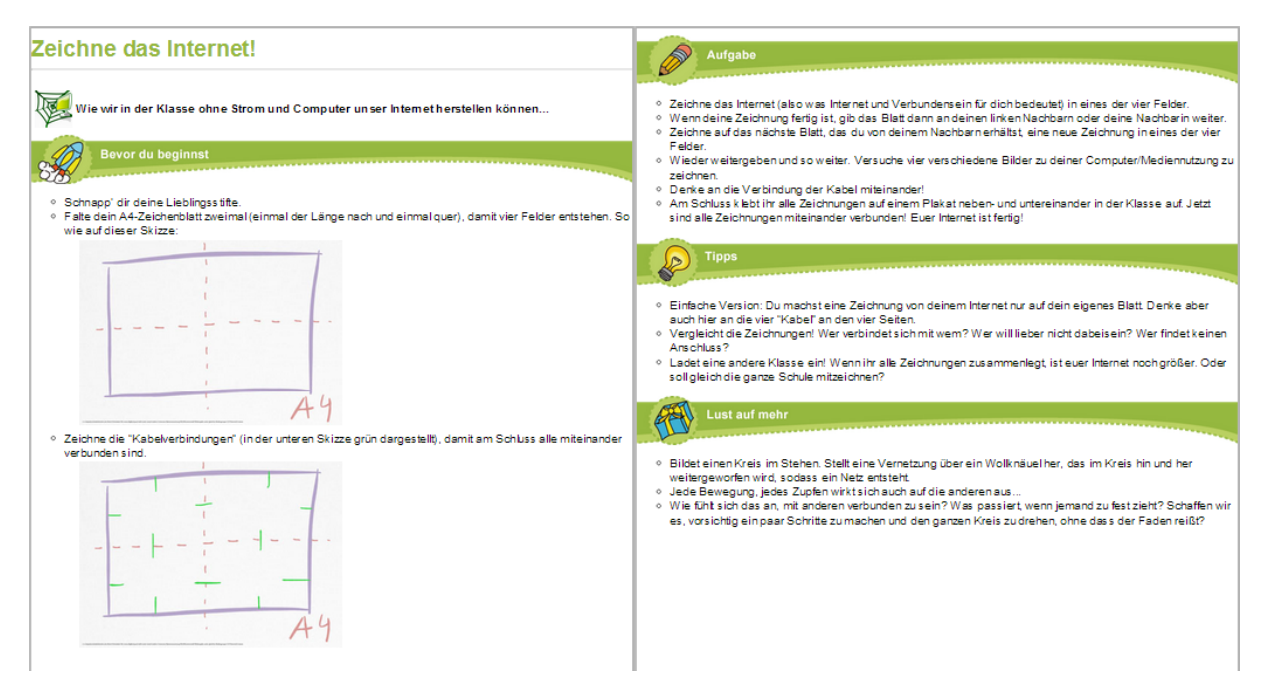

Abbildung 2: Screenshot Diskussion/Präsentation

<sup>&</sup>lt;sup>6</sup> <u>http://aufgabensammlung4.digikomp.at/course/view.php?id=14</u>

#### Basteln<sup>7</sup>

In dieser Übung werden den Kindern mittels Bastelarbeiten IT-Begriffe näher gebracht. Diese Übung kann ebenfalls in ausgedruckter Form durchgeführt werden.

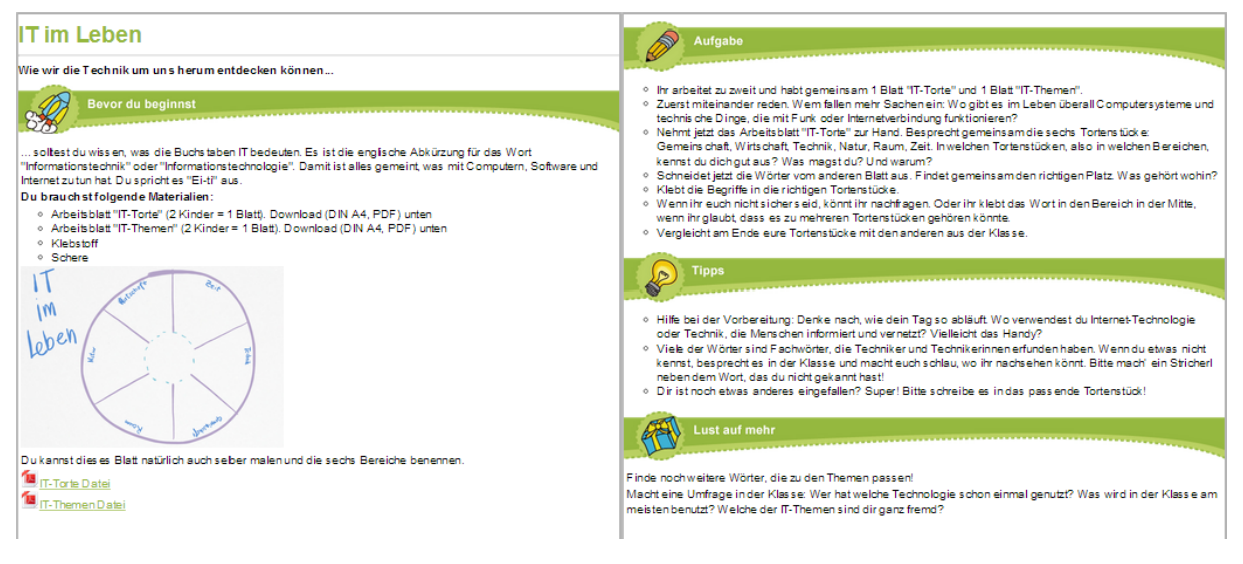

Abbildung 3: Screenshot Basteln

#### Recherche<sup>8</sup>

In dieser Übung recherchieren SchülerInnen die Bedeutung bestimmter Wörter im Internet.

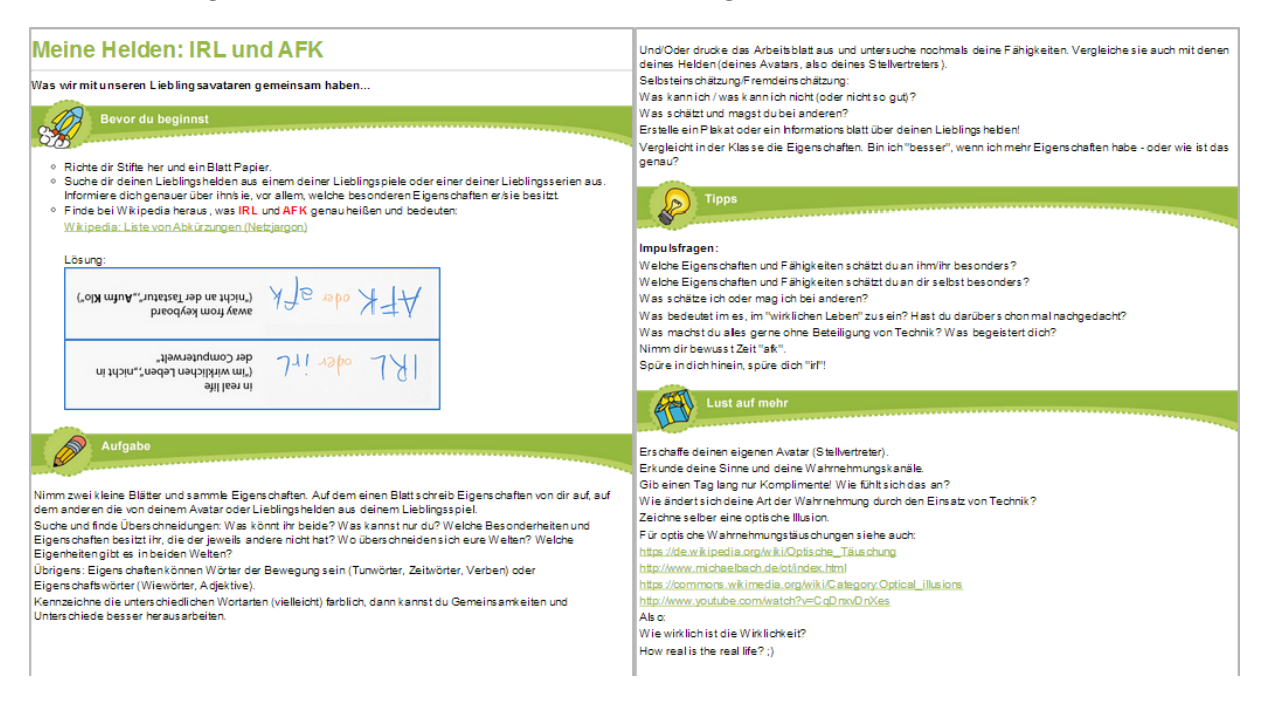

Abbildung 4: Screenshot Recherche

<sup>&</sup>lt;sup>7</sup> <u>http://aufgabensammlung4.digikomp.at/course/view.php?id=17</u>

<sup>&</sup>lt;sup>8</sup> <u>http://aufgabensammlung4.digikomp.at/course/view.php?id=19</u>

#### Interaktives Web-Widget<sup>9</sup>

Mit diesem interaktiven Web-Widget ist eine gezielte Förderung der mathematischen Grundrechnungsarten insbesondere des Einmaleins möglich. Eine detaillierte Analyse für die gesamte Klasse zeigt die noch vorhandenen Schwächen bei SchülerInnen.

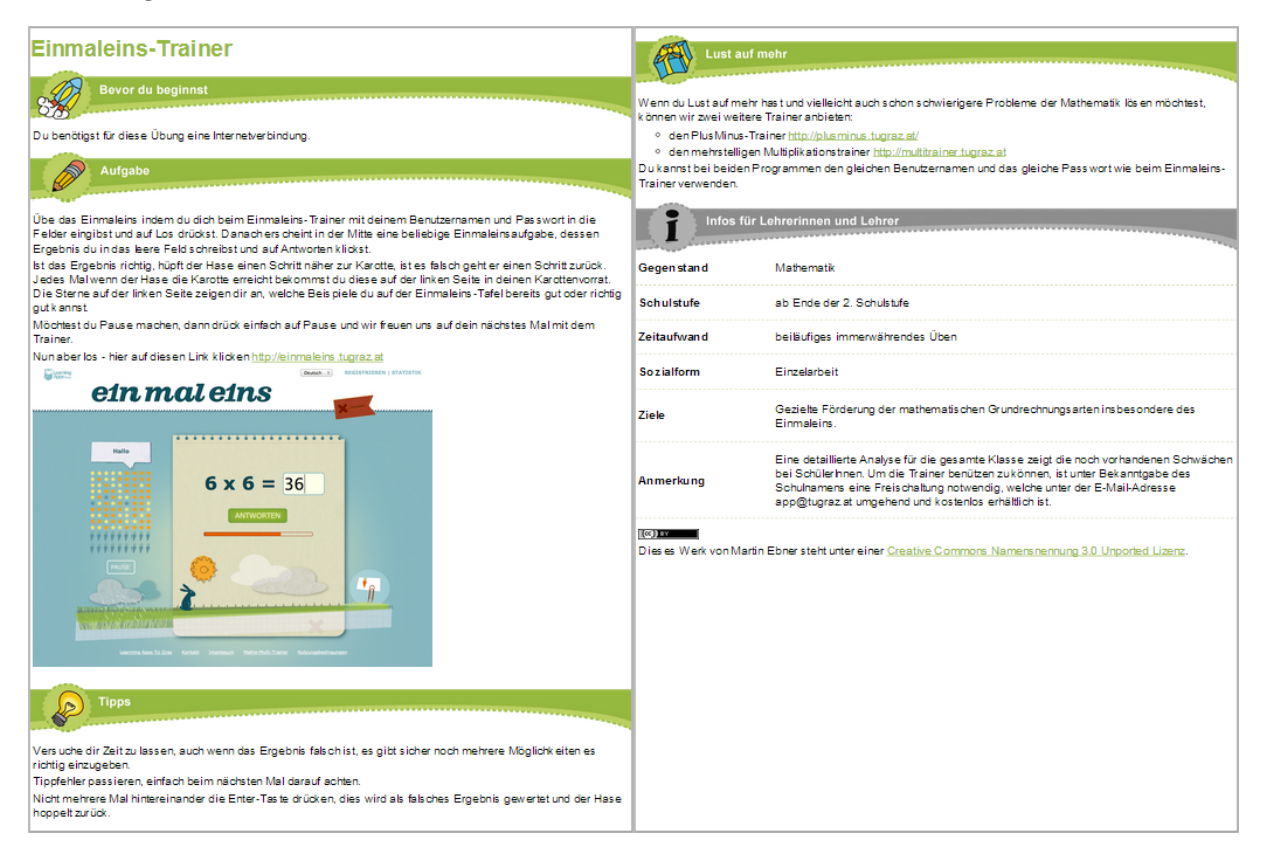

Abbildung 5: Screenshot Interaktives Web-Widget

#### Lückentext<sup>10</sup>

In dieser Übung ist ein Video eingebettet, das Hinweise zur Lösung der Aufgabe liefert. Anschließend kann der Lückentext ausgefüllt und überprüft werden.

| My             | Body                                                                                                    |
|----------------|----------------------------------------------------------------------------------------------------|
| 8              | Before you begin                                                                                                    |
| ister<br>Quell | In the sough and study the parts of the body. Then have a lock at the picture dictionary to rease the words<br>e www.youtube.com                                                                                                    |
| ►<br>y to      | Cast  Cast Cast |
|                | X You hear with your                                                                                                    |
|                | X A hand has five                                                                                                    |
|                | The is a symbol of love.                                                                                                    |
| i.             | You kiss with your                                                                                                    |
| 5.             | X A foot has five                                                                                                    |
| 0              | X My hair is not long, it is                                                                                                    |
|                | Überprüfen                                                                                                    |

Abbildung 6: Screenshot Lückentext

<sup>&</sup>lt;sup>9</sup> <u>http://einmaleins.tugraz.at</u>

<sup>&</sup>lt;sup>10</sup> http://aufgabensammlung8.digikomp.at/course/view.php?id=15

#### Quiz<sup>11</sup>

Hier handelt es sich um ein Quiz mit Texteingabe. Die Antwort kann leicht überprüft werden und man gelangt zur nächsten Frage.

| Ich SUCHE und FINDE!                                                                                                    |
|----------------------------------------------------------------------------------------------------|
| Bevor du beginnst                                                                                                    |
| Du benötigst für diese Übung eine Internetverbindung.                                                                        |
| Aufgabe                                                                                                    |
| Schmetterling s-Quiz<br>Falls du etwas nicht weißt, suche im Netzwerk des world wide web. (= www) nach der richtigen Antwort |
| Fräge 1 von 5<br>Wie viele Beine hat ein Schmetterling?                                                                      |
| 6                                                                                                    |
| Weiter                                                                                                    |
| Super! Deine Antwort ist richtig!                                                                                            |

Abbildung 7: Screenshot Quiz

#### Kreuzworträtsel<sup>12</sup>

Ein Klick auf eine Zelle des Kreuzworträtsels blendet die passende Frage ein. Mit Hilfe von Suchmaschinen können die Fragen beantwortet werden.

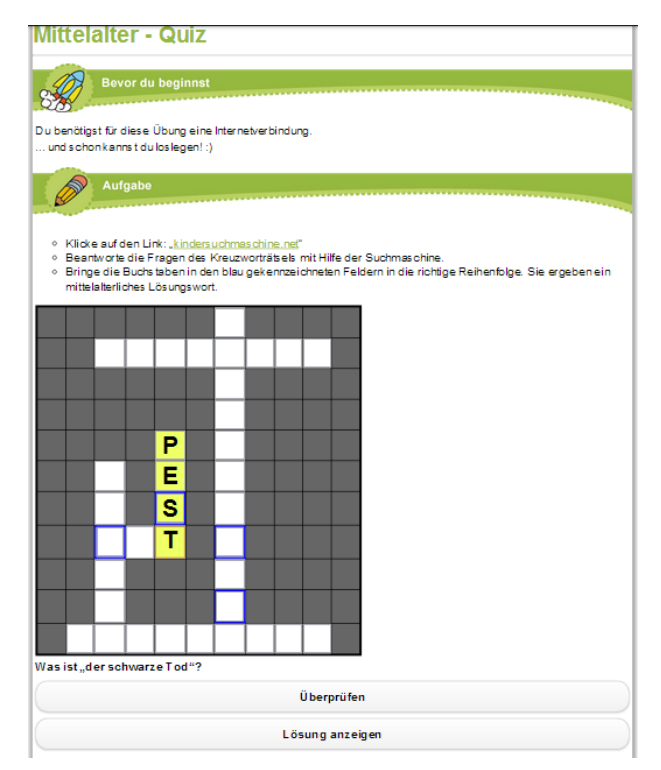

Abbildung 8: Screenshot Kreuzworträtsel

<sup>&</sup>lt;sup>11</sup> <u>http://aufgabensammlung4.digikomp.at/course/view.php?id=43</u>

<sup>&</sup>lt;sup>12</sup> http://aufgabensammlung4.digikomp.at/course/view.php?id=28

#### Multiple-Choice<sup>13</sup>

Bei dem Quiz stehen mehrere Antwortmöglichkeiten zur Auswahl. Bei erfolgreicher Beantwortung kommt man zur nächsten Frage.

| WWW für coole Kids!                                                                                                    |
|----------------------------------------------------------------------------------------------------|
| Hest du gewusst, dass dein Computer nur 2 Zeichen kem (? Das sind die Zahlen 0 und 1. Alle Zeichen und<br>Buchstahen, die duüber die Tastatz eingbist, werden aus diesen beiden Zfffern Kombiniert Ein A sieht<br>gespeichert am C. zum Beispiels aus :01000001<br>Alles, was du am PC speicherst, werzheitest oder überträgst geschieht in Form von solchen Zahlen kombinatione<br>Diese System bezichert man auch ab digitat. |
| Bevor du beginnst                                                                                                    |
| Du brauchst für diese Aufgabe eine Internetverbindung und schon geht es los!<br>Viel Spaßi                                                                                                    |
| Aufgabe                                                                                                    |
| Was bieten digitale Medien und Internet?<br>Du kannst eigene Fotobücher erstellen, Fotos beerbeiten, Filme und Videos drehen, Musik laden, lustige E-Mails<br>versenden und vieles mehr.                                                                                                    |
| Wilstdueln paar katige Dinge wissen, die dir Spaß machen werden?                                                                                                    |
| Frage 1 von 5<br>Das ist VOKI. Du findest es untervoki.com Es ist ein Programm zum                                                                                                    |
| Erstellen von Videos.                                                                                                    |
| Erstellen von lustigen E-Mail Nachrichten.                                                                                                    |
| Erstellen von Aufsätzen für die Schule.                                                                                                    |
| Erstellen von neuen Spielen.                                                                                                    |
| Überprüfen                                                                                                    |

Abbildung 9: Screenshot Multiple-Choice

#### Drop-Down Listen<sup>14</sup>

In einem Video wird der Aufbau eines Computers näher erläutert. Als nächstes kann das neu erworbene Wissen mit Drop-Down Listen überprüft werden. Die Nummern sind den zugehörigen Hardwareteilen zuzuordnen.

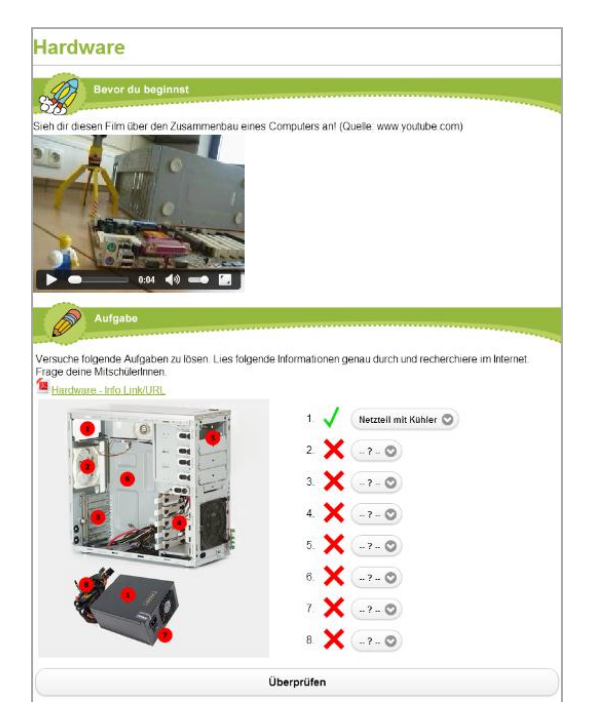

Abbildung 10: Screenshot Drop-Down Listen

<sup>13</sup> <u>http://aufgabensammlung4.digikomp.at/course/view.php?id=42</u>

<sup>&</sup>lt;sup>14</sup> http://aufgabensammlung8.digikomp.at/course/view.php?id=11

#### Memory<sup>15</sup>

Passende Karten werden in dem Memory-Spiel nacheinander aufgedeckt. Wenn ein richtiges Paar gefunden wurde, bleibt es aufgedeckt liegen. Das Drehen der Karten wird von einer Animation begleitet.

Für die restliche Übung ist ein PC mit der Anwendung GeoGebra notwendig.

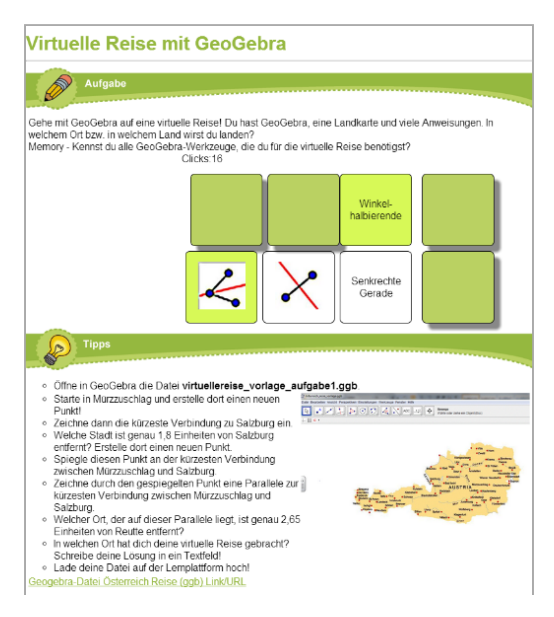

Abbildung 11: Screenshot Memory

#### Paare zuordnen<sup>16</sup>

In dieser interaktiven Übung werden passende Paare mittels Drag&Drop miteinander verknüpft. Um Verbindungen wieder zu lösen, genügt ein Klick auf das blaue Verbindungsteil. Richtige verknüpfte Paare werden grün gekennzeichnet.

| Teile des Compute                                                                                                    | ers - wichtige Hardware                                                              |  |
|----------------------------------------------------------------------------------------------------|--------------------------------------------------------------------------------------|--|
| Bevor du beginnst                                                                                                    |                                                                                      |  |
| 1. Richte dir eine Kamera, Klebstoff u<br>2. Schau dir den Klassencomputer ge                                                                           | nd ein großes Plakat her!<br>enau an! - Welche Teile kannst du erkennen?             |  |
| Aufgabe                                                                                                    |                                                                                      |  |
| Mache Fotos von dem Computer in de<br>wichtigsten Teile des Computers.<br>Bitte nicht den Computer zerlegen!<br>Du kannst dir hier alle Teile genau ans | einer Klasse, drucke sie aus und erstelle ein Plakat über die<br>sehen und zuordnen! |  |
| C                                                                                                    | Überprüfen                                                                           |  |
|                                                                                                    | Bidschirm                                                                            |  |
| Tastatur/Keyboard                                                                                                    | Hotebook<br>Rechner / Computer                                                       |  |

Abbildung 12: Screenshot Paare zuordnen

<sup>&</sup>lt;sup>15</sup> <u>http://aufgabensammlung8.digikomp.at/course/view.php?id=37</u>

<sup>&</sup>lt;sup>16</sup> http://aufgabensammlung4.digikomp.at/course/view.php?id=8

#### Gruppenzuordnung<sup>17</sup>

Text oder Multimediainhalte können der richtigen Gruppe zugeordnet werden. In diesem Beispiel wird zwischen digitalen und analogen Geräten unterschieden.

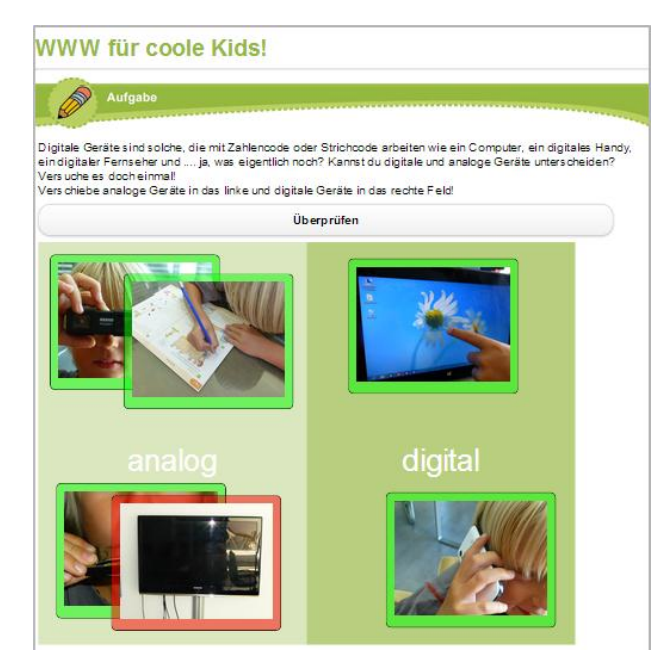

Abbildung 13: Screenshot Gruppenzuordnung

#### Reihenfolge verändern<sup>18</sup>

Die Reihenfolge kann mittels Drag&Drop verändert und anschließend überprüft werden. In diesem Beispiel ist die Reihenfolge für das Einschalten eines Computers zu finden.

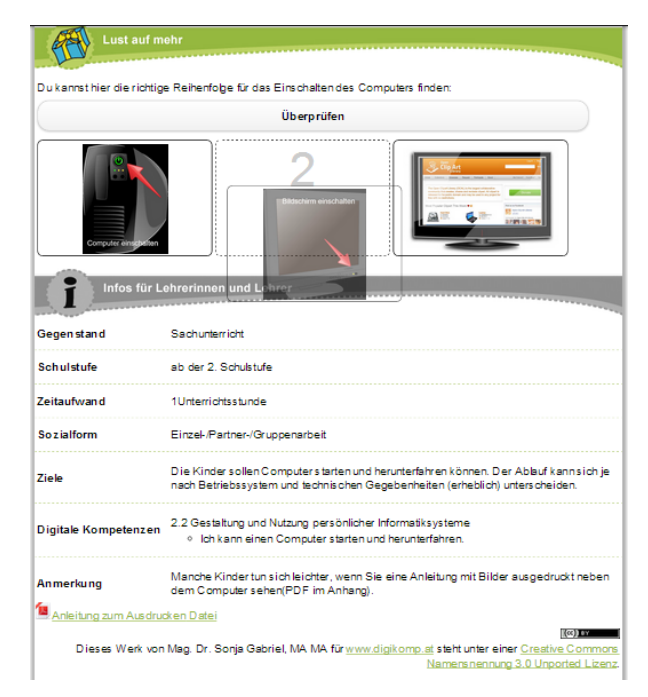

Abbildung 14: Screenshot Reihenfolge verändern

<sup>&</sup>lt;sup>17</sup> <u>http://aufgabensammlung4.digikomp.at/course/view.php?id=42</u>

<sup>&</sup>lt;sup>18</sup> http://aufgabensammlung4.digikomp.at/course/view.php?id=23

#### Bilder-Baukasten<sup>19</sup>

Bei dem Bilder-Baukasten können Figuren und Objekte in das Bild hineingezogen werden. Zudem ist es möglich zwischen Strand und Wüste als Hintergrundbild zu wählen.

Die SchülerInnen erstellen eine Anleitung, wie sie ihr Bild erstellt haben und geben diese an ihre Partner weiter. Die Partner bauen das Bild gemäß der Anleitung nach.

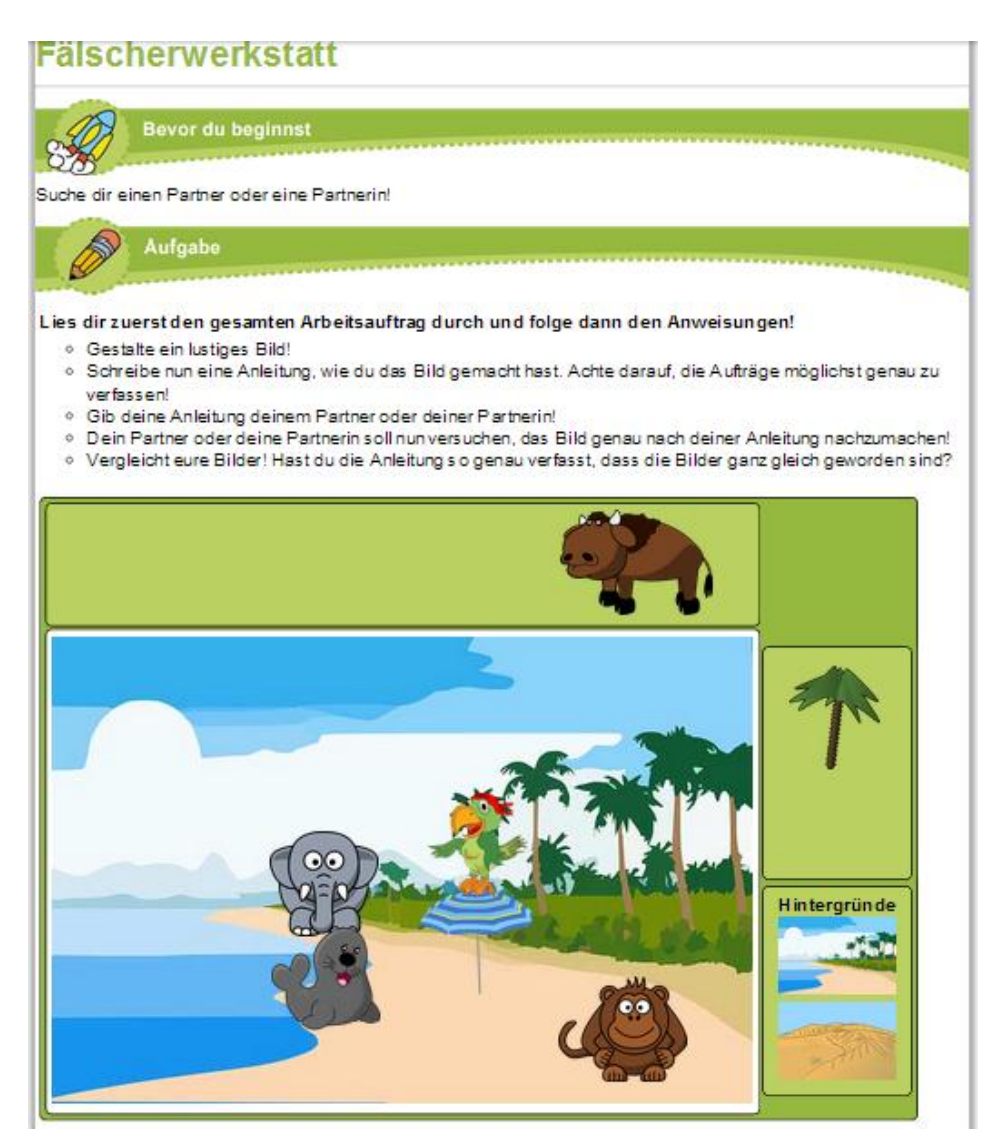

Abbildung 15: Screenshot Bilder-Baukasten

<sup>&</sup>lt;sup>19</sup> http://aufgabensammlung4.digikomp.at/course/view.php?id=6

### Gerätetest

Es wurde ein Gerätetest mit vier unterschiedlichen Geräten durchgeführt. Die Geräte sind in Abbildung 16 zu sehen:

- Amazon Kindle Fire HD 7" Wi-fi (Model-No.: X43Z60, Android 4.0.2)
- Asus Eee Pad Transformer Prime (Model-No.: TF201-1I066A, Android 4.1.1)
- Samsung Galaxy Tab 7" (Model-No.: GT-P1000, Android 2.3.6)
- iPad 3 (iOS 7.0)

Das E-Book im EPUB 3 Format konnte auf allen Geräten getestet werden. Das iBooks Dateiformat kann ausschließlich in der iBooks App von Apple geöffnet werden.

Als Lesesoftware kam auf den Android-Geräten die App Himawari Reader zum Einsatz. Mit Hilfe des Google Play Stores kann diese App installiert werden. Eine Ausnahme bildet hier der Amazon Kindle Fire HD. Da im vorinstallierten Amazon App-Store keine funktionsfähigen EPUB 3 Lesesoftware vorhanden ist, wurde an dieser Stelle der Himawari Reader manuell nachinstalliert.

Die Testergebnisse der Übungsbeispiele auf den einzelnen Geräten sind in Tabelle 1 zu finden.

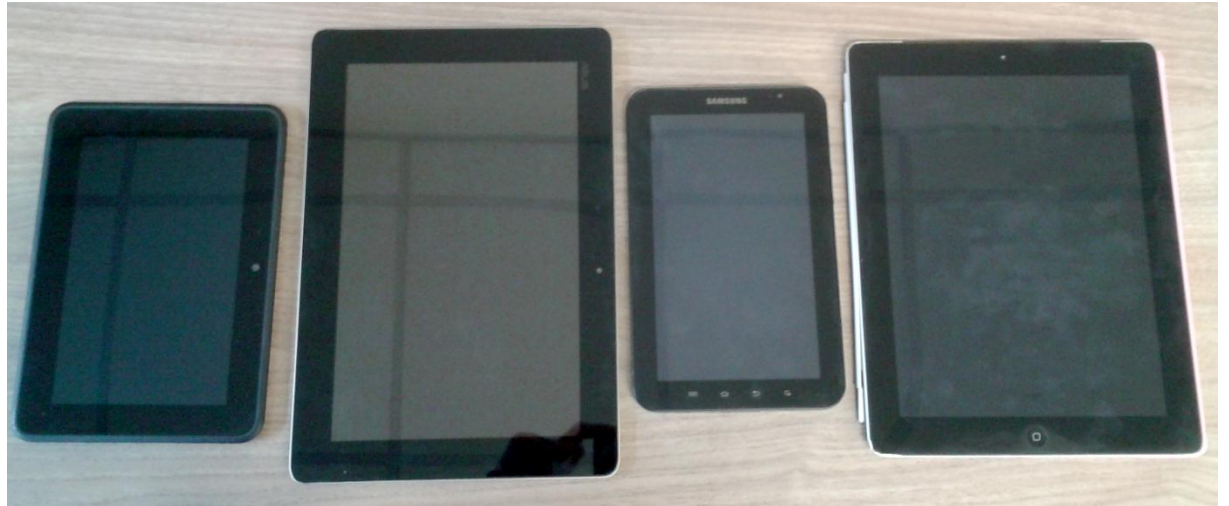

Abbildung 16: Tablet-Computer (v.l. Amazon Kindle Fire HD, Asus Eee Pad Transformer Prime, Samsung Galaxy Tab 7, Apple iPad 3)

|                         | EPUB 3            |                 |                       | iBooks          |              |
|-------------------------|-------------------|-----------------|-----------------------|-----------------|--------------|
|                         | Kindle Fire<br>HD | Asus Eee<br>Pad | Samsung<br>Galaxy Tab | Apple iPad<br>3 | Apple iPad 3 |
| Diskussion/Präsentation | $\bigcirc$        | $\bigcirc$      |                       | Ø               | $\bigcirc$   |
| Basteln                 | $\bigcirc$        | $\bigcirc$      |                       | $\bigcirc$      | $\bigcirc$   |
| Recherche               | $\bigcirc$        | $\bigcirc$      | Ø                     |                 | Ø            |
| Interaktives Widget     | $\bigcirc$        | Ø               | Ø                     |                 | Ø            |
| Lückentext              | 0                 | $\bigcirc$      | 0                     | Ø               | Ø            |
| Quiz                    | 0                 | $\bigcirc$      | 0                     | Ø               | Ø            |
| Kreuzworträtsel         | 0                 | $\bigcirc$      | 0                     | Ø               | Ø            |
| Multiple-Choice         | $\bigcirc$        | $\bigcirc$      | 0                     | Ø               | Ø            |
| Drop-Down Listen        | $\bigcirc$        | $\bigcirc$      | Ø                     | Ø               | Ø            |
| Memory                  | 0                 | $\bigcirc$      | 0                     | Ø               | Ø            |
| Paare zuordnen          | $\bigcirc$        | $\bigcirc$      | 0                     | Ø               | Ø            |
| Gruppenzuordnung        | $\bigcirc$        | $\bigcirc$      | 0                     | Ø               | Ø            |
| Reihenfolge verändern   |                   |                 |                       |                 | $\bigcirc$   |
| Bilder-Baukasten        | $\bigcirc$        | $\bigcirc$      |                       | $\bigcirc$      | $\bigcirc$   |

Tabelle 1: Gerätetest - Ergebnisse

Mit dem EPUB 3 E-Book konnten auf den Geräten Asus Eee Pad und iPad sehr gute Ergebnisse erzielt werden.

Am Kindle Fire trat das Problem auf, dass die virtuelle Tastatur bei Klick auf Textfelder nicht eingeblendet wurde und Animationen wie im Memory-Spiel nicht funktionierten.

Am Samsung Galaxy Tab kam er vor allem bei den interaktiven Übungen zu Problemen. Aufgrund der veralteten Android Version konnten diese teilweise nicht richtig dargestellt werden. Für eine korrekte Darstellung ist eine Android Version von 4 oder neuer empfehlenswert.

Die ersten 4 Übungen wurden auf allen Geräten problemlos gerendert.

Die Anzeige des E-Books im iBooks-Format funktionierte einwandfrei. Anzumerken ist, dass Widgets durch Klick in einem eigenen Fenster ausgeführt werden. Des Weiteren verbleiben die Seiten auch beim Drehen des iPads im Hochformat.

### Umsetzungsaufwand

In Tabelle 2 ist eine Aufstellung der Arbeitsstunden für alle Bereiche dieser Arbeit aufgelistet. Die angeführten Arbeitsstunden beziehen sich auf eine Person mit sehr guten Vorkenntnissen in den Bereichen HTML5, CSS3 und JavaScript.

Für den Aufbau eines EPUB-3-Dokuments sind fundierte Kenntnisse des EPUB-3-Standards unabdingbar, da es derzeit noch kein zufriedenstellendes Autorenwerkzeug gibt.

Zur Erstellung des iBooks Dokuments im Autorenwerkzeug iBooks Author wird ein Apple Mac mit OS X 10.7.4 oder neuer benötigt. Im Gegensatz zu EPUB 3 sind keine Kenntnisse über den inneren Aufbau des Dateiformats nötig.

| Beschreibung                                  | Stundenzahl |                                    |
|-----------------------------------------------|-------------|------------------------------------|
| Erstellung des EPUB 3 Dokuments               | 28          |                                    |
| Erstellung des iBooks Dokuments inkl. Widgets | 14          |                                    |
| Programmierung der interaktiven Übungen       |             |                                    |
| Lückentext                                    | 2           |                                    |
| Quiz                                          | 2           |                                    |
| Kreuzworträtsel                               | 5           |                                    |
| Multiple-Choice                               | 12          |                                    |
| Drop-Down Listen                              | 8           | $\searrow$ $\sum_{i=1}^{i=1}$ = 61 |
| Memory                                        | 6           |                                    |
| Paare zuordnen                                | 10          |                                    |
| Gruppenzuordnung                              | 5           |                                    |
| Reihenfolge verändern                         | 8           |                                    |
| Bilder-Baukasten                              | 3           | $\mathcal{I}$                      |

Tabelle 2: Umsetzungsaufwand

Daraus ergeben sich folgende Berechnungsbeispiele:

- → EPUB 3: 28 + 61 = 89 → ca. 90 h  $\triangleq$  2,25 Wochen
- → iBooks: 14 + 61 = 75 → ca. 80 h  $\triangleq$  2 Wochen
- → oder **EPUB 3 + iBooks**: 28 + 14 + 61 = 103 ≙ ca. 2,5 Wochen

Der Programmierungsaufwand macht mit 61 Stunden einen Großteil des Gesamtaufwands aus. Die Umsetzung der E-Books in beiden Formaten dauert nur unwesentlich länger als die Umsetzung eines einzelnen E-Books, da die Programmierungsarbeit auf beide E-Books angewandt werden kann.

### Zusammenfassung

Die Forschungsarbeit hat gezeigt, dass das EPUB 3.0 Format sehr mächtig ist und durch die Einbindung von Java-Script basierenden Programmteilen auch die Umsetzung von Interaktionen ohne weiteres möglich ist. Auch wenn die Kenntnisse für die Erstellung natürlich vorhanden sein müssen und durchaus sehr hohes informatisches Grundwissen voraussetzen, scheint die Anzahl der nötigen Arbeitsstunden dennoch überschaubar. Selbst die noch vor kurzer Zeit aufgetretenen Schwierigkeiten der Inkompatibilität der Endgeräte ist heute behoben, da auch Geräte mit dem Betriebssystem Android ab der Version 4.X problemlos mit dem Format umgehen können.

Es kann also festgehalten werden, dass kleine interaktive Übungsbeispiele nahtlos in ein E-Book integrierbar sind, ebenso weitere multimediale Inhalte wie Audio und Video. Diese Studie oder auch Arbeiten wie das Lehrbuch für Lernen und Lehren mit Technologien (http://l3t.eu) zeigen, dass die digitalen Bücher keinesfalls das gedruckte Werk verdrängen werden, aber eine andere Rolle einnehmen werden. Es gilt die Mehrwerte im gesamten Lehr- und Lernprozess herauszuarbeiten, den didaktischen Einsatz zu planen und im Rahmen von weiteren Forschungsarbeiten evaluatorisch zu begleiten. Diese Studie zeigt das technisch derzeit Mögliche und spiegelt die Vielfalt der heutigen Medienlandschaft wider. Dies gilt es in weiteren Arbeiten zu vertiefen und näher zu erforschen.

### Literaturverzeichnis

- Ebner, M. & Schön, S. (2012) Die Zukunft von Lern- und Lehrmaterialien: Entwicklungen, Initiativen, Vorhersagen. Book On Demand GmbH., Norderstedt, http://o3r.eu
- Garrod, P. (2003). Ebooks in UK Libraries: Where are we now? In: Ariadne, 37. URL: http://www.ariadne.ac.uk/issue37 /garrod/
- Hillesund, T. (2001). Will E-books Change the World? In: First Monday 6(10). URL: http://firstmonday.org/ojs/index.php /fm/article/view/891.
- König, M. (2013). Das Lehrbuch als E-Book. Book On Demand GmbH., Norderstedt, http://o3r.eu
- Nagler, W., Ebner, M. & Scerbakov, N. (2007). Flexible teaching with structured micro-content: How to structure content for sustainable multiple usage with recombinable character. In: ePortfolio and Quality in e-Learning. ICL 2007, 1-8.
- Rößling, G., Idensen, H., Nagler, W. (2013). Vom Online-Skriptum zum E-Book. Lehr- und Lernunterlagen als elektronische Bücher. In: Martin Ebner & Sandra Schön (Hrsg.), Lehrbuch für Lernen und Lehren mit Technologien (L3T). URL: http://l3t.eu/homepage/das-buch/ebook-2013/kapitel/o/id/123/name/vom-online-skriptum-zum-e-book
- Wenk, B. (2013) Kooperative Weiterentwicklung von offenen Bildungsinhalten im Format EPUB 3. In: Zeitschrift für Hochschulentwicklung (ZFHE), Ebner, M., Schön, S., Heller, L & Mumenthaler, R. (Hrsg), 8/4, S. 46-55, http://zfhe.at/index.php/zfhe/article/view/578

# Abbildungs- und Tabellenverzeichnis

| Abbildung 1: Kategorienübersicht                                                           | 5       |
|--------------------------------------------------------------------------------------------|---------|
| Abbildung 2: Screenshot Diskussion/Präsentation                                            | 7       |
| Abbildung 3: Screenshot Basteln                                                            |         |
| Abbildung 4: Screenshot Recherche                                                          |         |
| Abbildung 5: Screenshot Interaktives Web-Widget                                            | 9       |
| Abbildung 6: Screenshot Lückentext                                                         | 9       |
| Abbildung 7: Screenshot Quiz                                                               |         |
| Abbildung 8: Screenshot Kreuzworträtsel                                                    |         |
| Abbildung 9: Screenshot Multiple-Choice                                                    | 11      |
| Abbildung 10: Screenshot Drop-Down Listen                                                  | 11      |
| Abbildung 11: Screenshot Memory                                                            |         |
| Abbildung 12: Screenshot Paare zuordnen                                                    |         |
| Abbildung 13: Screenshot Gruppenzuordnung                                                  |         |
| Abbildung 14: Screenshot Reihenfolge verändern                                             | 13      |
| Abbildung 15: Screenshot Bilder-Baukasten                                                  | 14      |
| Abbildung 16: Tablet-Computer (v.l. Amazon Kindle Fire HD, Asus Eee Pad Transformer Prime, | Samsung |
| Galaxy Tab 7, Apple iPad 3)                                                                |         |
| Tabelle 1: Gerätetest - Ergebnisse                                                         |         |
| Tabelle 2: Umsetzungsaufwand                                                               |         |